## 申請の流れ

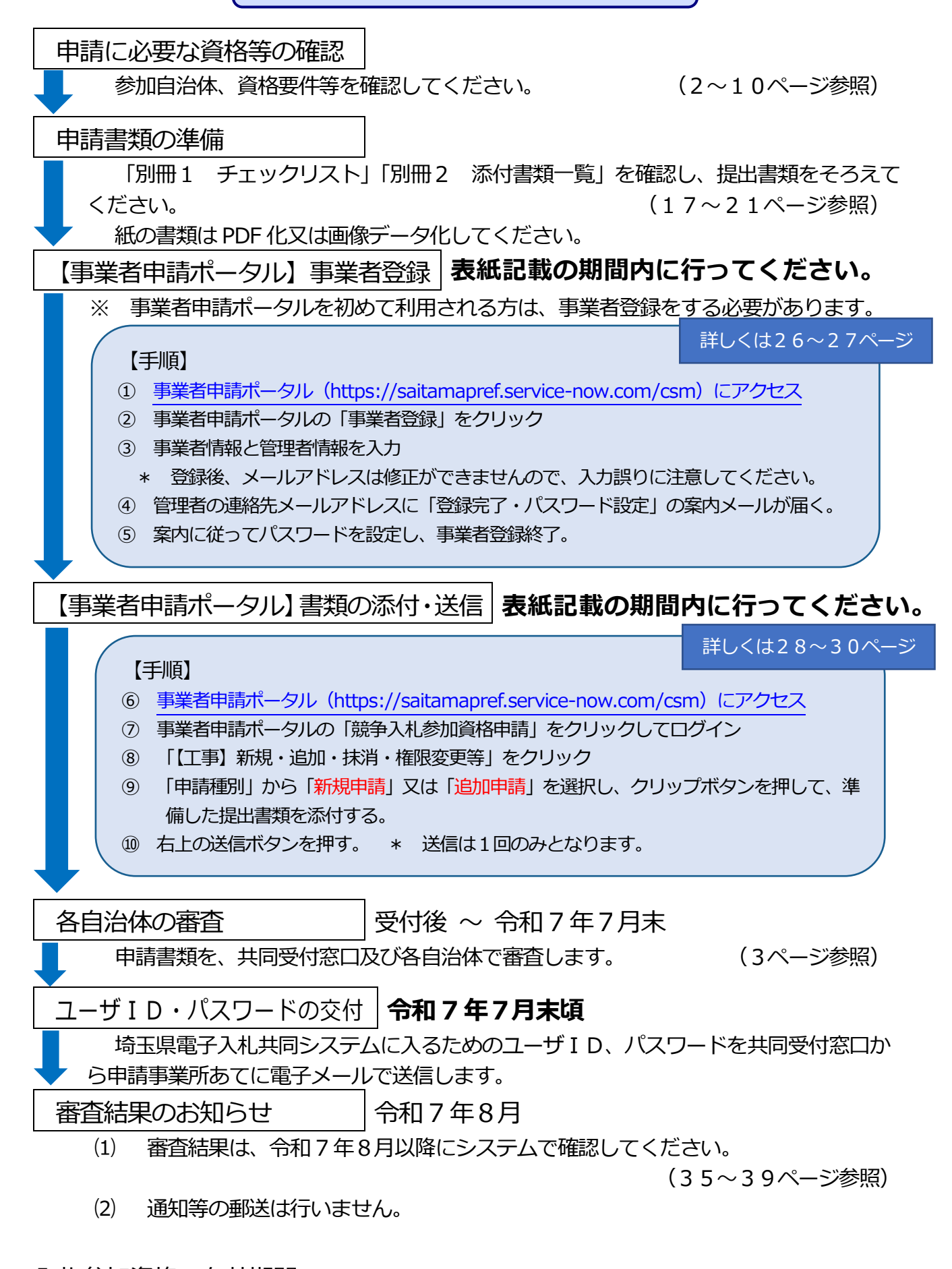

入札参加資格の有効期間

## 令和 7(2025)年8月1日 ~ 令和 9(2027)年3月31日